### Required that you use Internet Explorer as your web browser.

|                                                                                   |                                                                         |                 |                         |                                            |                    |                                                                                                    | – 0 ×                          |  |  |  |  |
|-----------------------------------------------------------------------------------|-------------------------------------------------------------------------|-----------------|-------------------------|--------------------------------------------|--------------------|----------------------------------------------------------------------------------------------------|--------------------------------|--|--|--|--|
| <del>(</del>                                                                      | =) 🦉 https://                                                           | P + ≙¢ 🖬        | Default                 | Ø User Registration                        | <i>ể</i> Main Page | ×                                                                                                    | 슈 슜 ঞ 🙂                        |  |  |  |  |
| File                                                                              | Edit View Favorites Tools Help                                          |                 |                         |                                            |                    | in the second second se |                                |  |  |  |  |
|                                                                                   | Utility                                                                 | TrakR™          |                         | - 100                                      | ) Re               |                                                                                                    | ^                              |  |  |  |  |
|                                                                                   |                                                                         |                 | Resident Acco           | unts Account Profile                       | Log Out            |                                                                                                    | -                              |  |  |  |  |
| Resident Account Information                                                      |                                                                         |                 |                         |                                            |                    |                                                                                                    |                                |  |  |  |  |
| Demo Property Service Address John Doe Billing Address Lohn Doe Dohn Doe Dohn Doe |                                                                         |                 |                         |                                            |                    |                                                                                                    |                                |  |  |  |  |
|                                                                                   | 8900 Collinfield                                                        |                 |                         |                                            |                    |                                                                                                    | 8900 Collinfield<br>#249 - 104 |  |  |  |  |
|                                                                                   | #249 - 104<br>Austin TX 78758                                           | Austin TX 78758 |                         |                                            |                    |                                                                                                    |                                |  |  |  |  |
|                                                                                   | Your Current Balance is : \$77.28 List of Transactions Transaction Date | Log Date        | Туре                    | Description                                | Amount             | Current Balance                                                                                                    |                                |  |  |  |  |
|                                                                                   | 07/13/2016                                                              | 07/13/2016      | Invoice                 | July 2016                                  | \$77.28            | \$77.28                                                                                                    | Invoice                        |  |  |  |  |
|                                                                                   |                                                                         |                 | Powered By <b>Størn</b> | <b>ifr</b> © UtilityTrakR™ 6.0 Starnik Sys | tems Inc.          |                                                                                                    |                                |  |  |  |  |
|                                                                                   |                                                                         |                 |                         |                                            |                    |                                                                                                    | ~                              |  |  |  |  |
| <                                                                                 |                                                                         |                 |                         |                                            |                    |                                                                                                    |                                |  |  |  |  |
| -                                                                                 |                                                                         |                 |                         |                                            |                    |                                                                                                    | >                              |  |  |  |  |

Click on the Box that reads Ebill.

#### Required that you use Internet Explorer as your web browser.

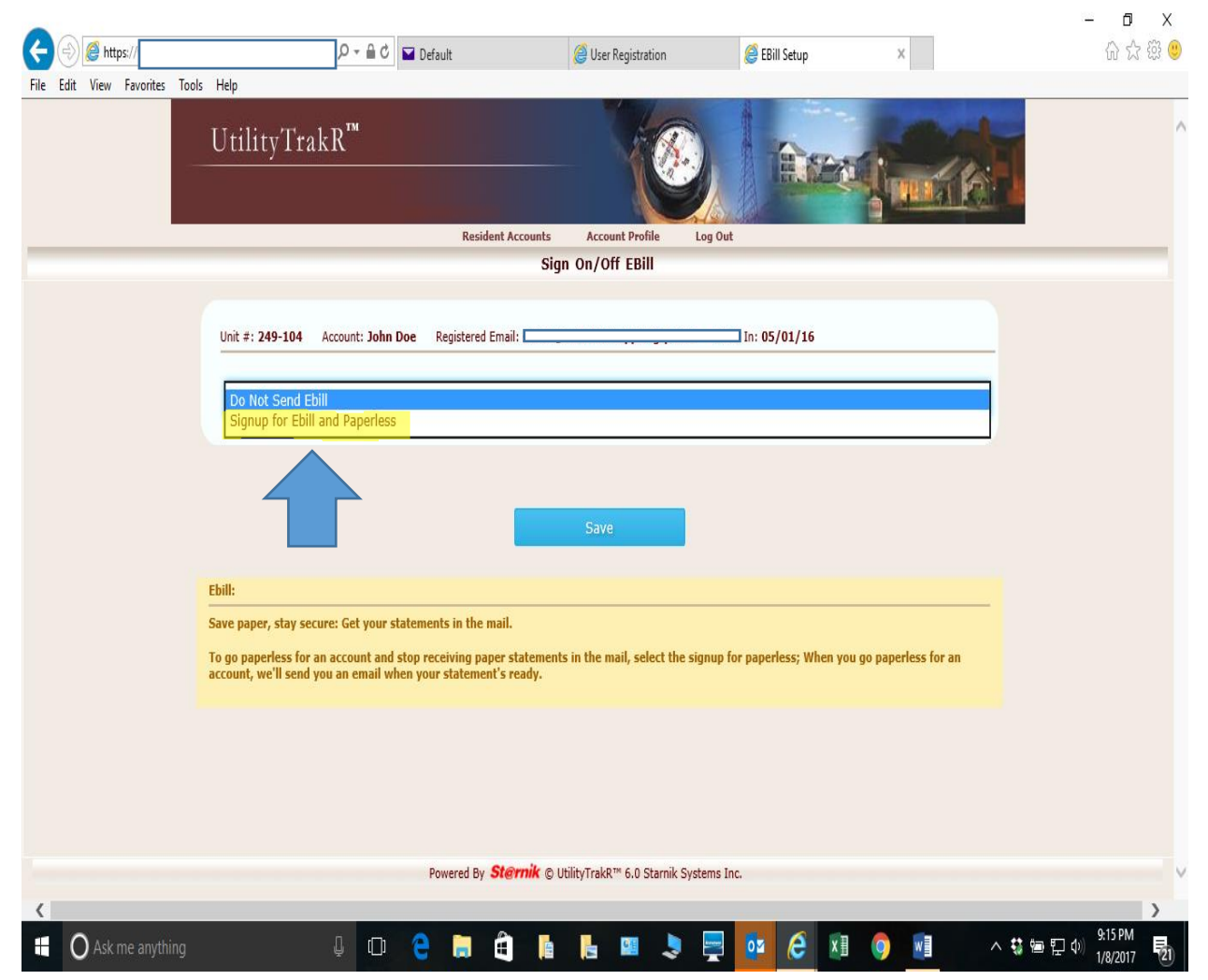

In the dropdown click on Signup for Ebill and Paperless.

Required that you use Internet Explorer as your web browser.

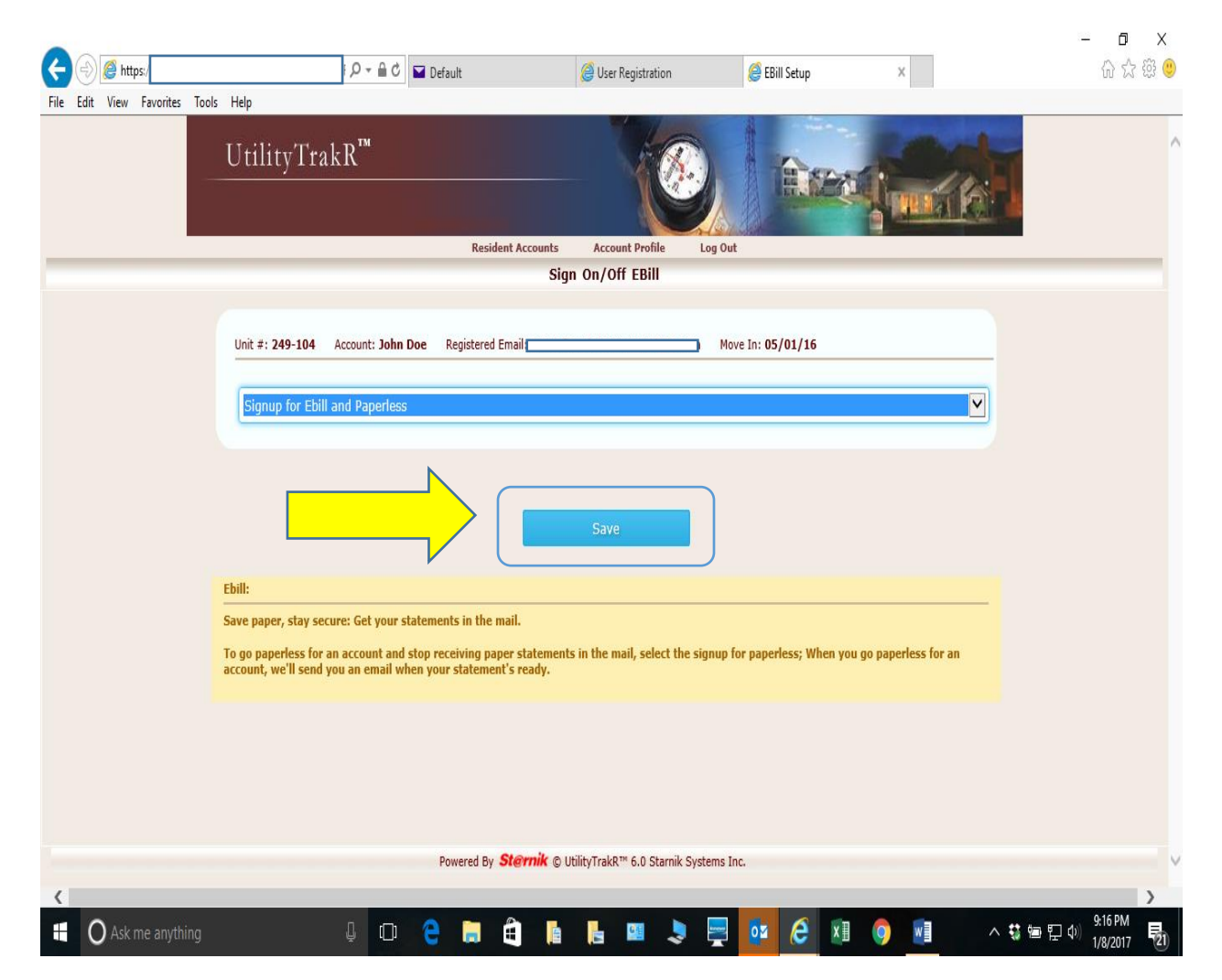

Once you have selected Signup for Ebill and Paperless Click the Save Button.

### Required that you use Internet Explorer as your web browser.

|                              | P → A C     Image: Default     Image: Default | ଜ 🌣 🏵 🄇 |
|------------------------------|----------------------------------------------------------------------------------------------------|---------|
| File Edit View Favorites Too | Utility'TrakR <sup>™</sup>                                                                                                    |         |
|                              | Resident Accounts Account Profile Log Out                                                                                                    |         |
|                              | Sign On/Off EBill                                                                                                    |         |
|                              | EDIT Settings Saved successfury, A notification email has been sent to your email address, Please check your email.         Image: Saved successfury, A notification email has been sent to your email address, Please check your email.         Image: Saved successfury, A notification email has been sent to your email address, Please check your email.         Image: Saved successfury, A notification email has been sent to your email address, Please check your email.         Image: Saved successfury, A notification email has been sent to your email address, Please check your email.         Account John Doe is turned on for paperless ebill.         Unit #: 249-104       Account: John Doe         Registered Email:                                                                                                    |         |
|                              | Signup for Ebill and Paperless                                                                                                    |         |
|                              | Cauro                                                                                                    |         |
|                              | Chill.                                                                                                    |         |
|                              | Ebill:                                                                                                    |         |
|                              | Ebill:<br>Save paper, stay secure: Get your statements in the mail.<br>To go paperless for an account and stop receiving paper statements in the mail, select the signup for paperless; When you go paperless for an<br>account, we'll send you an email when your statement's ready.                                                                                                    |         |
|                              | Ebill:         Save paper, stay secure: Get your statements in the mail.         To go paperless for an account and stop receiving paper statements in the mail, select the signup for paperless; When you go paperless for an account, we'll send you an email when your statement's ready.         Powered By       Sternik © UtilityTrakR™ 6.0 Starnik Systems Inc.                                                                                                    |         |

Your notification will be emailed to you. Please check your junk or spam email folders. Sometimes they will go to those folders instead of your inbox.

Required that you use Internet Explorer as your web browser.

|                                                                                                    | Report                                                | - Ebill Notification - Message (HTML)                                          |                                             | 10 - 10 X              |  |  |  |  |  |  |  |  |
|----------------------------------------------------------------------------------------------------|-------------------------------------------------------|--------------------------------------------------------------------------------|---------------------------------------------|------------------------|--|--|--|--|--|--|--|--|
| File Message Q Tell me what you want to do                                                                                                    |                                                       |                                                                                |                                             |                        |  |  |  |  |  |  |  |  |
| Image: Space space space | 6 🕞 To Manager<br>m Email 🗣 Reply & Delete<br>ate New | T Rules →<br>Move P Actions →<br>Move Mark Follow<br>Unread Up →<br>Tax Follow | P Find<br>Related -<br>Coom<br>Editing Zoom | ~                      |  |  |  |  |  |  |  |  |
| donotreply@starnik.net<br>Report - Ebill Notification                                                                                                    |                                                       | a intra ngu a                                                                  | ann g                                       | 9:17 PM                |  |  |  |  |  |  |  |  |
| DearAccount John Doe is turned on for paperless ebill. Note: We do not monitor this email account. Please do not directly reply to this email. Thank you, Report                                                                                                    |                                                       |                                                                                |                                             |                        |  |  |  |  |  |  |  |  |
|                                                                                                    | U<br>Po                                               | tilityTrakA <sup>m</sup> Ebill Notification<br>wered by Starnik Systems Inc.   |                                             |                        |  |  |  |  |  |  |  |  |
|                                                                                                    |                                                       |                                                                                |                                             |                        |  |  |  |  |  |  |  |  |
| 😫 🔿 Ask me anything                                                                                                    | ) 🤤 🗟 🖡                                               | i 📙 💷 🌷 📮 🧕                                                                    | z 健 🗵 🌖 📓                                   | へ 🤹 🖮 🔛 🐠 🤑 1/8/2017 🗖 |  |  |  |  |  |  |  |  |

This is the confirmation email you will receive. You are now signed up for Ebill.